#### **亀岡市オンライン申請操作手順** 事前決済ver.

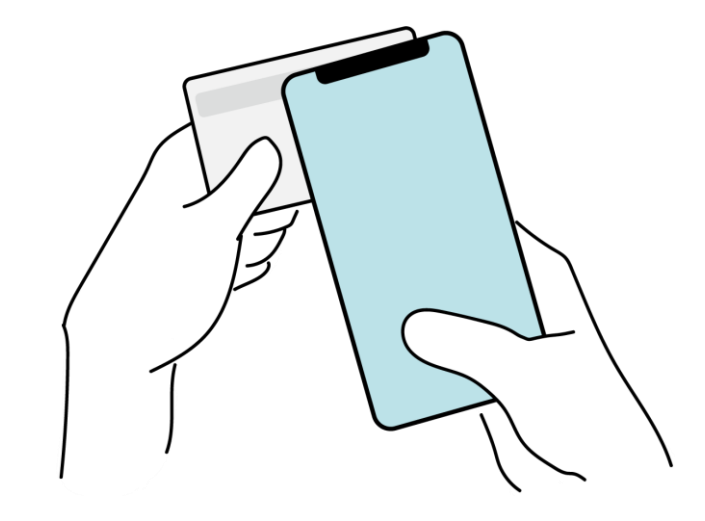

マイナンバカードの公的個人認証とオンライン決済を利用して、 本人確認と手数料などのお支払いが発生する亀岡市の各種手 続きをインターネット上で申請する場合のご利用方法です。

※この手順書は2023年7月時点の内容となります。 オンライン申請上で使用する各サービスの提供状況などよって、 画面上の表示方法や文言が予告なく変更される場合があります。

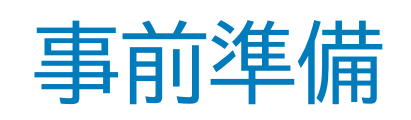

#### 以下の準備ができていることをご確認の上、申請にお進みください。

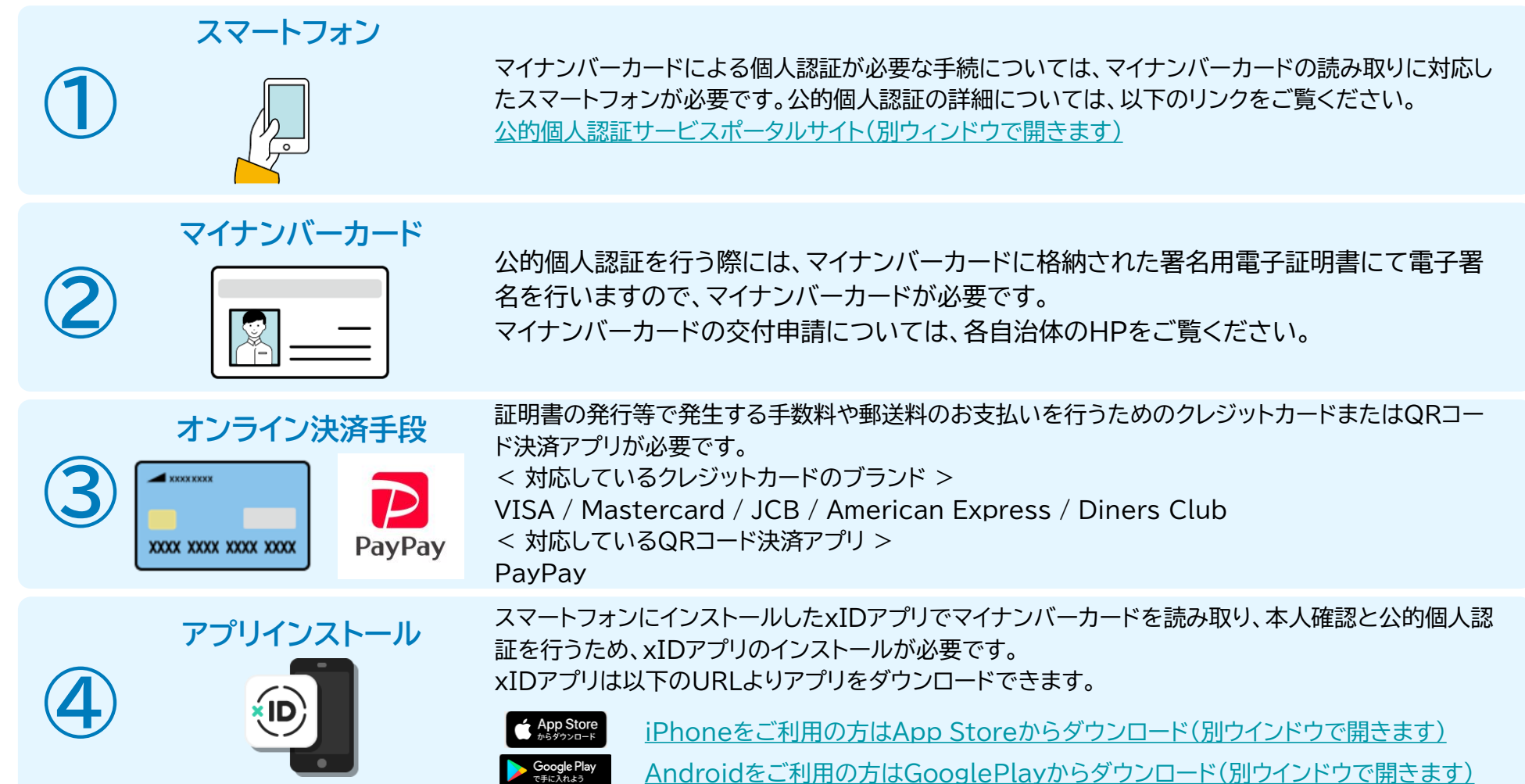

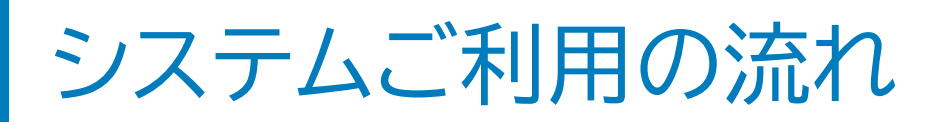

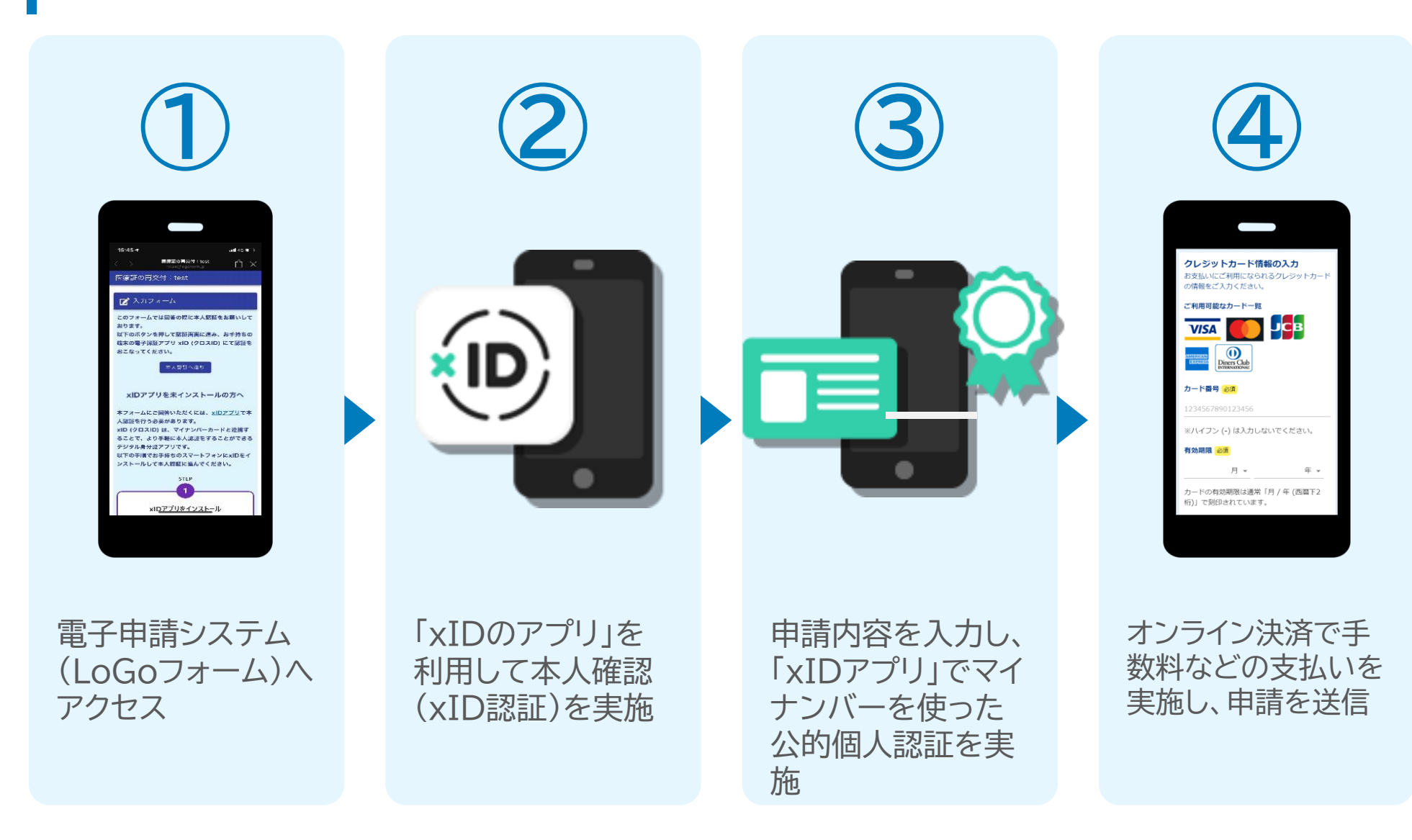

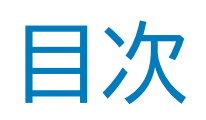

オンライン申請の方法には以下の2つの方法があります。

スマートフォンのみでフォーム入力と認証をする方法

01. スマートフォンのみで電子申請システムを利用する場合の手順 P.5

フォーム入力をPCで、認証をスマートフォンでする方法

02. PCとスマートフォンから電子申請システムを利用する場合の手順 P.14

ご利用になる方法に合った手順を実施してください。 なお、スマートフォンの操作になれていらっしゃらない場合は<u>02.をお勧め</u>しております。

# 

# スマートフォンのみで 電子申請システムを利用す

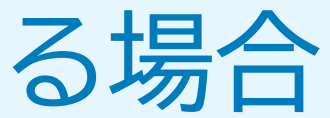

QRコード読み取りアプリの中で、ブラウザアプリには遷移せず QRコード読み取りアプリ内でブラウザを表示する仕組みにな っているアプリをご利用の場合には遷移先が分かりづらい場 合がございます。

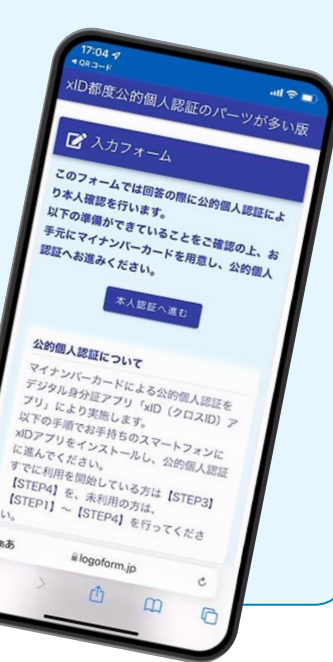

赤木

### 01.電子申請システム(LoGoフォーム)へアクセス

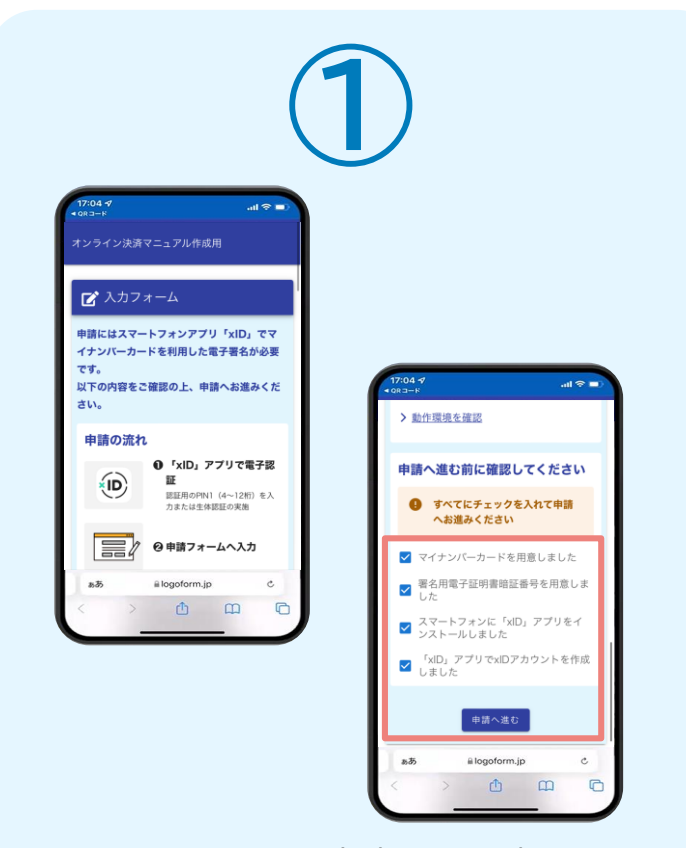

スマートフォンで電子申請システム(LoGoフォ ーム)へアクセスすると、申請の流れや必要な ものなどの案内画面が表示されます。 ページ下部確認事項を確認し、全て問題なけれ ばチェックして「申請へ進む」をタップします。

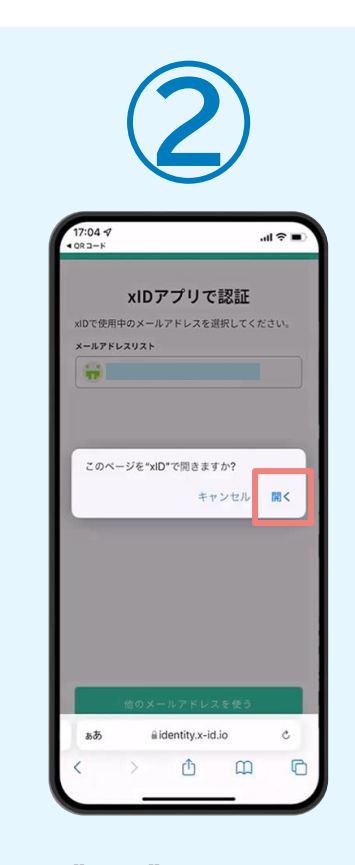

「このページを"xID"で開きますか?」と表示 されるので「開く」をタップします。すると「xID アプリ」が自動で起動します。 ※ご利用の環境によって、上記の画面が表示 されず、次に進む場合もございます

#### 02.「xIDのアプリ」を利用して本人確認(xID認証)を実施

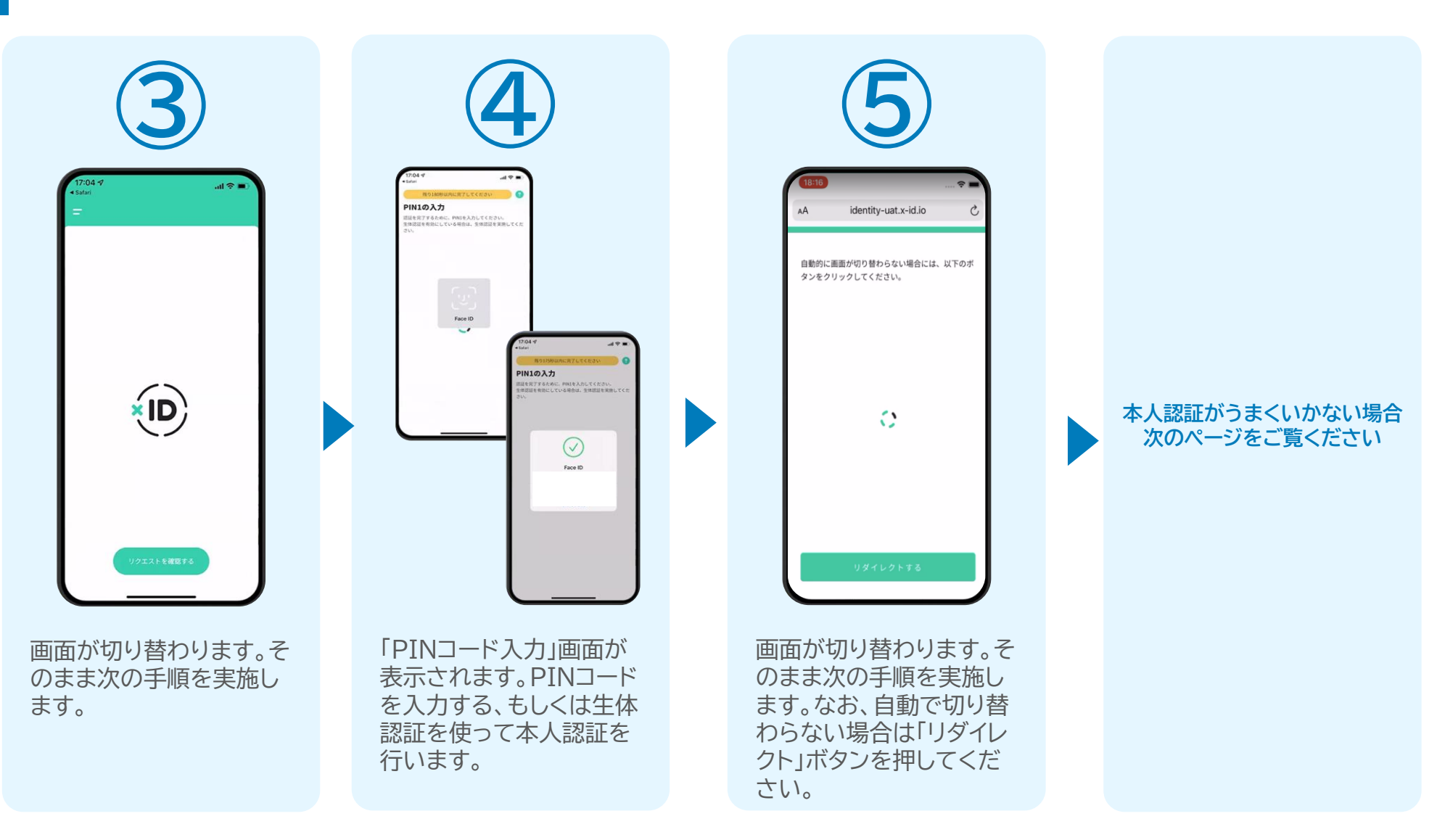

# 02.「xIDのアプリ」を利用して本人確認(xID認証)を実施

#### 本人認証がうまくいかない場合

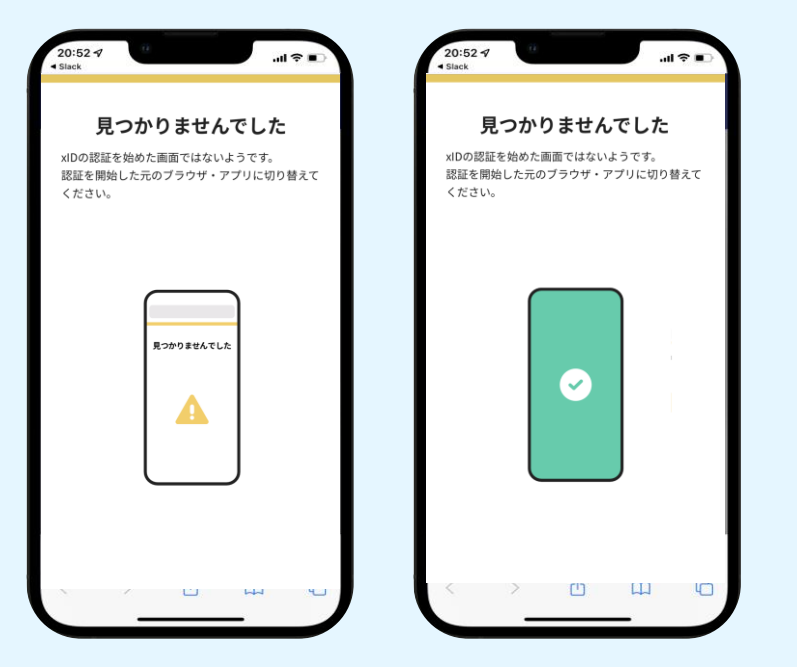

お使いのモバイル端末で標準での設定を変更し「デフォルトブラウザ」以 外をご利用されて申請フォームから、xIDアプリによる「本人確認(xID認 証)」を実施された場合には、デフォルトブラウザが起動し「見つかりませ んでした」という表示となります。

引き続きxIDアプリの画面から手動で申請フォームのWEBブラウザに切り替えて頂く必要がございます。(右記) ※LINEなどのアプリ内ブラウザを利用されている場合等

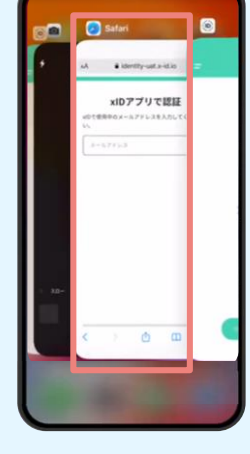

#### POINT

操作アプリの切り替えは今後の手順 においても数回行う操作です。 手順がわからなくなった場合は、こ のページを参照してください。

タップ

下記の手順を実施し、操作するアプリを「xIDアプリ」から「WEB ブラウザ」へと切り替えます。

スマートフォンの画面下から上へ指を滑らせてスワイプし、起動 中のアプリの一覧を表示します。SafariやChromeなどの 「WEBブラウザアプリ」をタップします。最初の手順で開いた「電 子申請のページ」が開きます。

※お使いのスマートフォンにより操作方法が異なりますので、上 記手順でアプリを切り替えられない場合、ご利用のスマートフォ ンに合った方法でのアプリ切替えを行ってください。

## 03.入力フォームへ申請内容を入力して送信

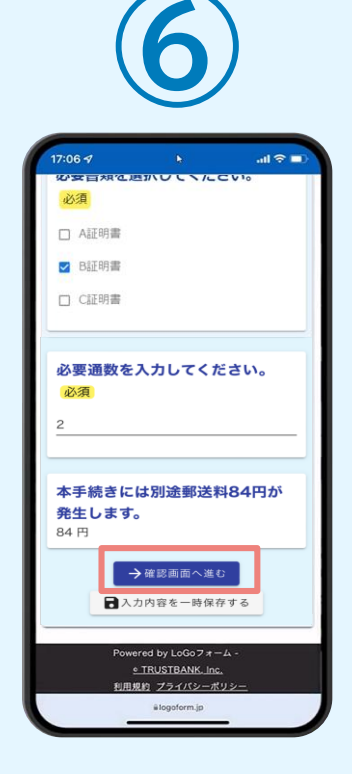

電子申請システムの入力 フォームが読み込まれま す。申請内容を入力し、 「確認画面へ進む」をタッ プします。

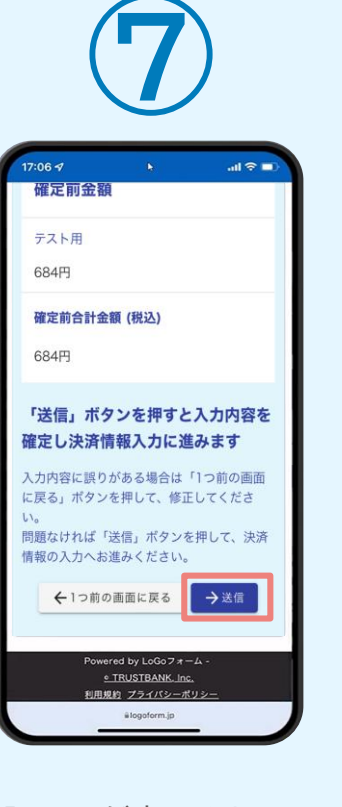

確認画面が表示されるの で、入力内容に問題がな いかを確認します。 確認が完了したら、 「送信」をタップします。

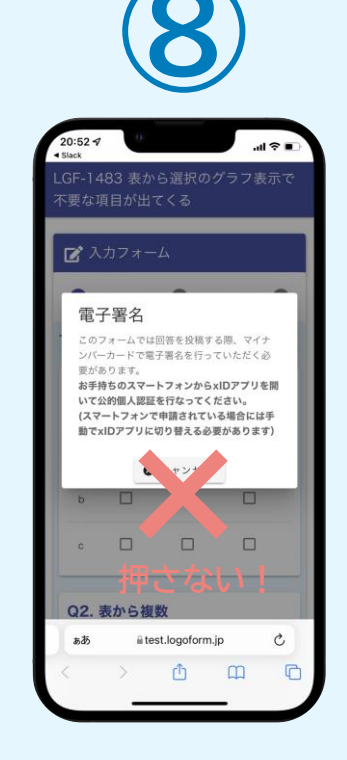

電子署名の確認画面が表 示されます。 キャンセルは押さずに、次 の手順を実施します。

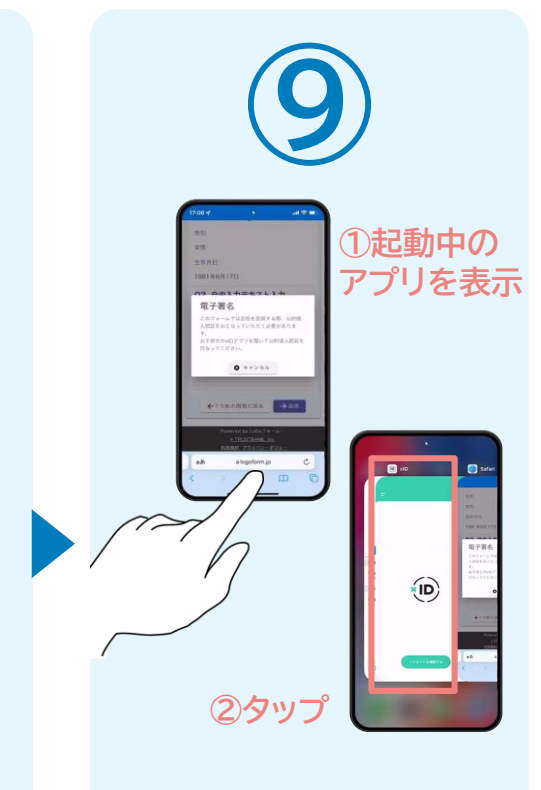

スマートフォンの起動中のア プリの一覧を表示し、「xID アプリ」をタップして操作す るアプリを切り替えます。

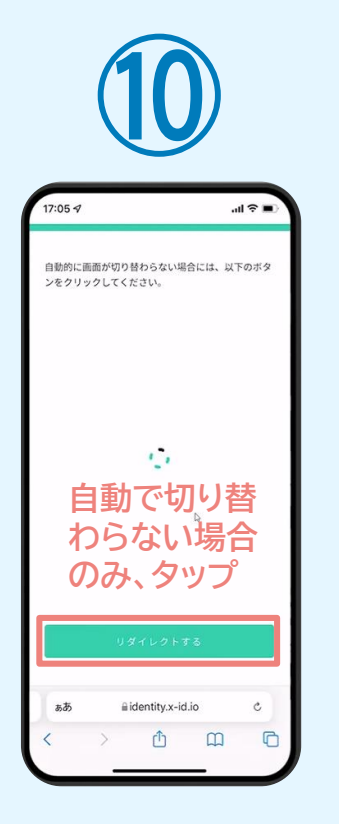

「xIDアプリ」が起動すると 自動で②の「電子申請システ ム」へと画面が切り替わりま す。切り替わらない場合のみ 「リダイレクトする」をタップ します。

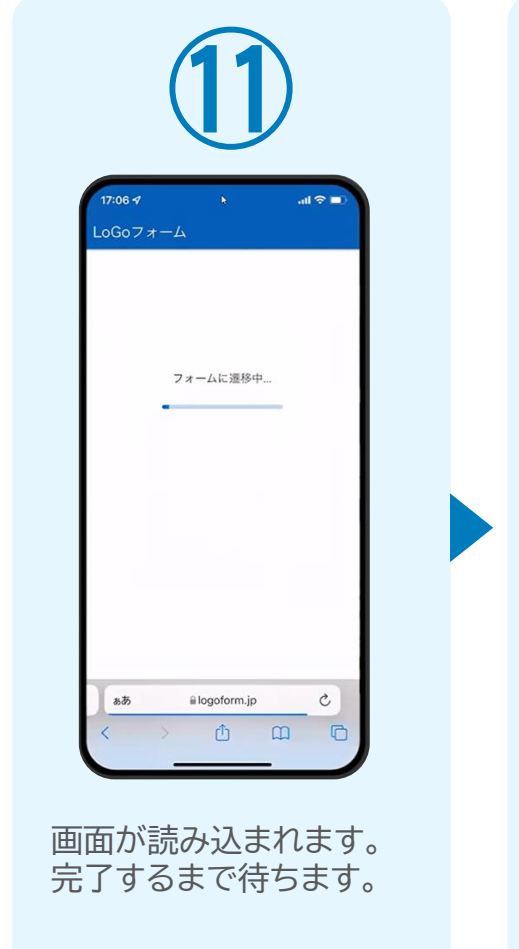

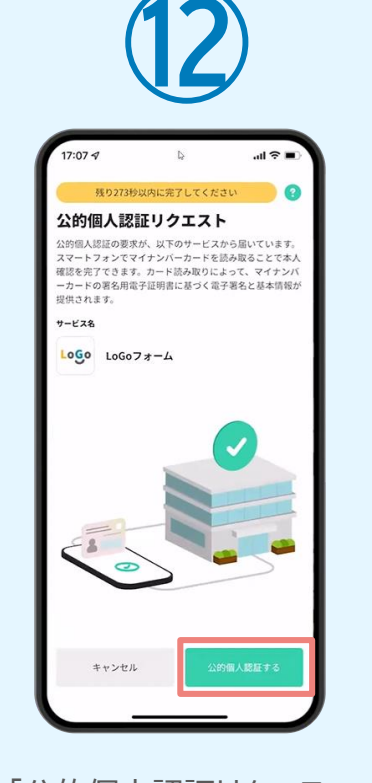

「公的個人認証リクエス ト」画面が表示されます。 「公的個人認証する」をタ ップします。

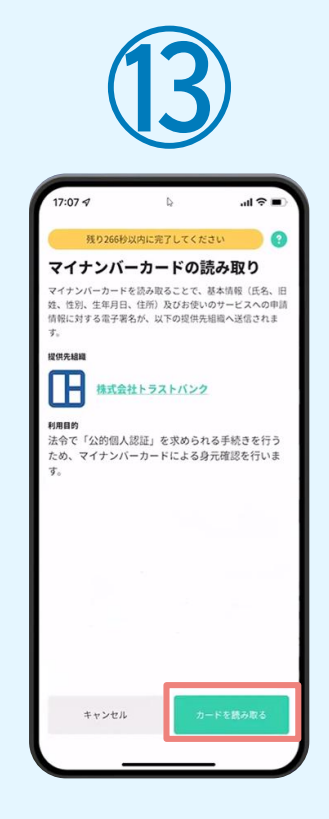

「マイナンバーカードの読 み取り」画面が表示されま す。「カードを読み取る」を タップします。

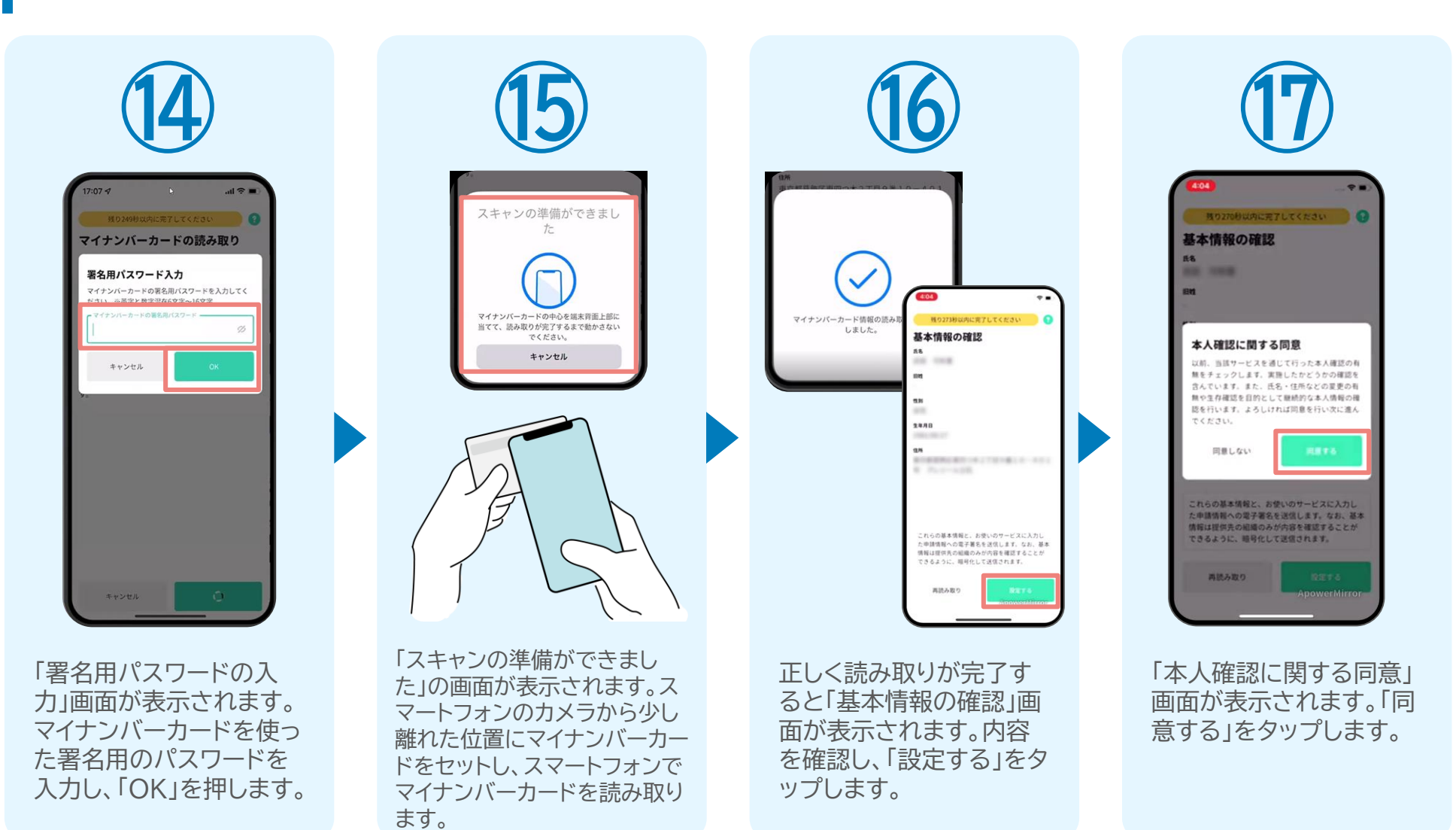

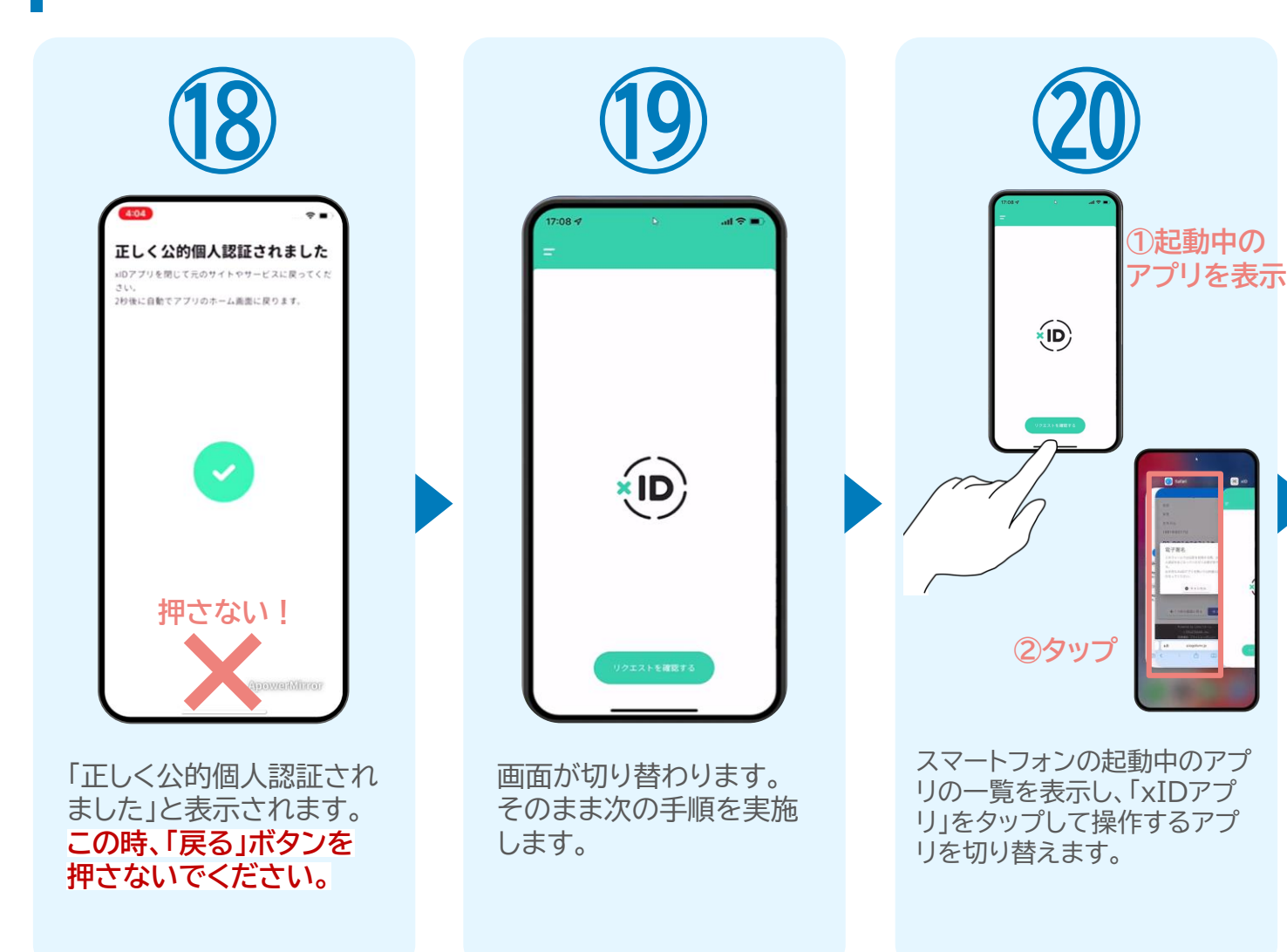

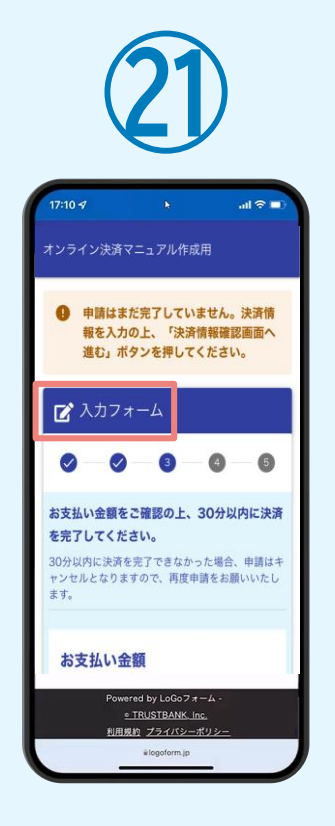

「電子申請システム」のペ ージに戻り、「入力フォー ム」と表示されていること を確認します。

#### 05.オンライン決済の実施

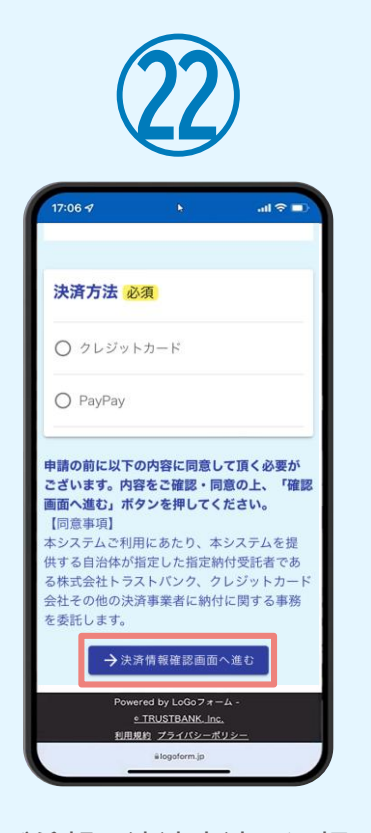

ご希望の決済方法を選択 し、「決済情報確認画面へ 進む」をタップします。 ※クレジットカードはここ でカード情報を入力しま す。

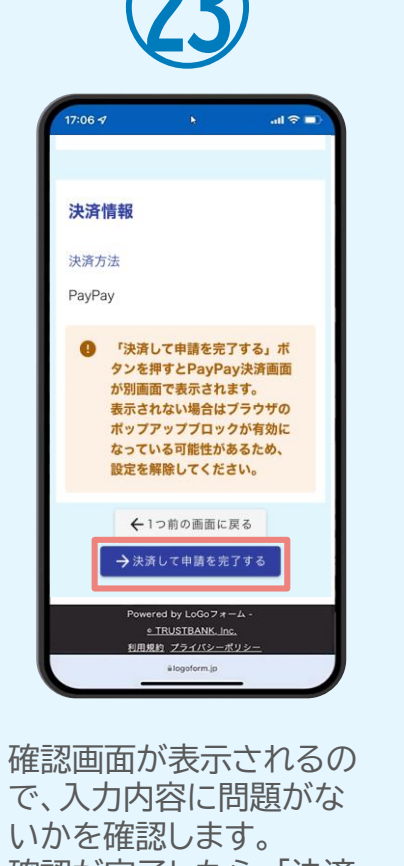

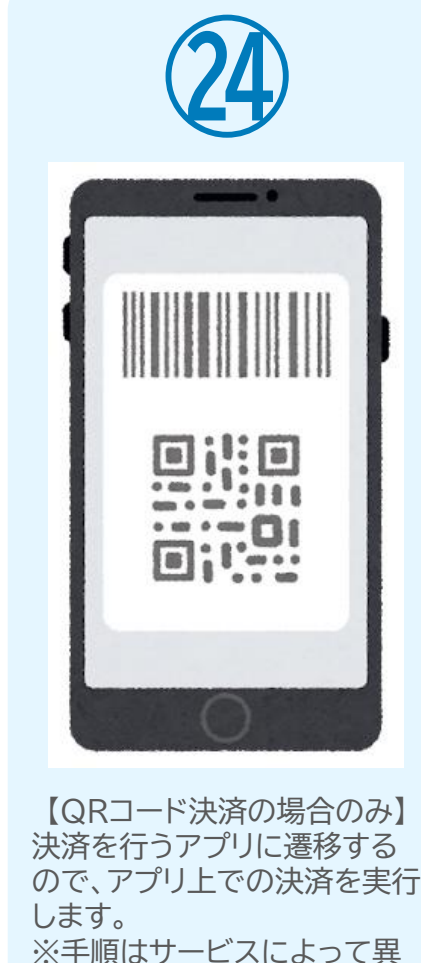

なるため、操作方法はサービス

提供元にご確認下さい。

ID都度公的個人認証のパーツが多い版 ☑ 入力フォーム 3 送信完了 ご入力ありがとうございました。 < 受付番号: BM00000294 > 一
入力内容を印刷する □最初の画面に戻る Powered by LoGo 7 # - 4 . TRUSTBANK. Inc. 利用規約 プライバシーボリ

「送信完了」と表示されて いることを確認します。 手順は以上で終了です。

確認が完了したら、「決済 して申請を完了する」をタ ップします。

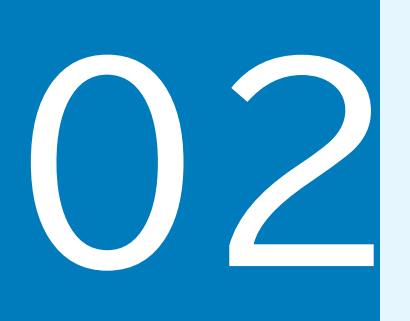

# PCとスマートフォンから 電子申請システムを利用 する場合

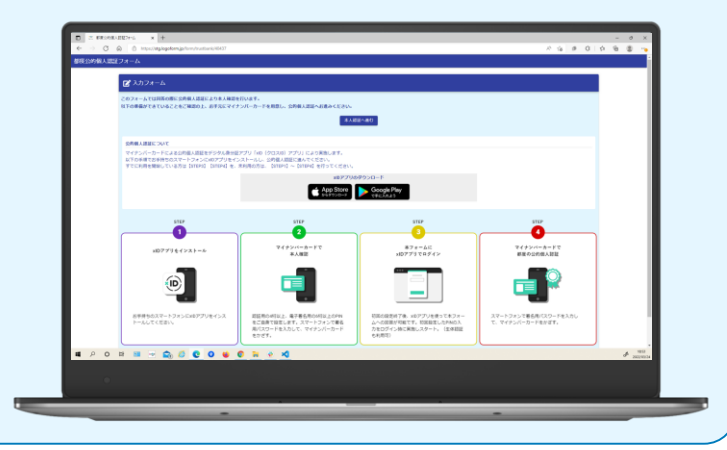

# 01.電子申請システム(LoGoフォーム)へアクセス

| PU/Wainingingingingingingingingingingingingin                                                                                                    | 1                                                                                   | 2                             |
|----------------------------------------------------------------------------------------------------|-------------------------------------------------------------------------------------|-------------------------------|
| ALC/IIIIIIIIIIIIIIIIIIIIIIIIIIIIIIIIIIII                                                                                                    | アノリ初回利用時にXID/2カワントを作成する必要があります。<br>XIDアカウント作成にはマイナンバーカード、署名用電子証明書暗証番号、メールアドレスが必要です。 |                               |
| Image: State State          | <u>XID270221住放手順</u> と3<br><u>勤住環境を確認</u>                                           |                               |
| Intervention of the state of the state of | 申請へ進む前に確認してください                                                                     |                               |
| <sup>2</sup> «ΥΤ/Γ/Π- ΓΈΦΙΒΙ ΔΕΙΟΕ <sup>3</sup> «ΥΤ/Γ/Π- ΓΈΦΙΒΙ ΔΕΙΟΕ <sup>2</sup> «ΥΤ/Γ/Π- ΓΈΦΙΒΙ ΔΕΙΟΕ <sup>3</sup> «ΑΤ/ΓΕΔ <sup>3</sup> «ΑΤ/ΓΕΔ <sup>3</sup> «ΑΤ/ΓΕΔ <sup>1</sup> (Alo) <sup>1</sup> (Alo)                                                                                                    | すべてにチェックを入れて申請へお進みください                                                              | xIDアプリで認証                     |
| Sextema Faisema endeluse undeluse undel       | ☑ マイナンバーカードを用意しました                                                                  | xIDで使用中のメールアドレスを入力してくださ<br>い。 |
| Image: Start Start       Image: Start Start         Image: Start Start       Image: Start Start         Image: Start Start       Image: Start Start         Image: Start Start       Image: Start Start Start         Image: Start Start Start       Image: Start Start                                                                                                    | ☑ 署名用電子証明書暗証番号を用意しました                                                               | test001@trusthank.co.in       |
| ・                                                                                                    | ☑ スマートフォンに「xID」 アプリをインストールしました                                                      |                               |
|                                                                                                    | ☑ 「xID」アプリでxIDアカウントを作成しました                                                          |                               |
|                                                                                                    | 中海へ進む                                                                               |                               |
|                                                                                                    |                                                                                     | 次に進む                          |
|                                                                                                    | Oddjeent<br>Prove 0<br>Prove 0                                                      | 10をまだお話ちでないですか?               |
|                                                                                                    |                                                                                     |                               |
|                                                                                                    |                                                                                     |                               |
|                                                                                                    |                                                                                     |                               |
|                                                                                                    |                                                                                     |                               |
|                                                                                                    |                                                                                     |                               |

PCから電子申請システム(LoGoフォーム)へアクセスすると、 申請の流れや必要なものなどの案内画面が表示されます。 ページ下部確認事項を確認し、全て問題なければチェックして 「申請へ進む」を押します。 「xIDアプリで認証」画面が表示されます。xIDで使用中のメー ルアドレスを入力し、「次に進む」を押します。 すでにメールアドレスが表示されている場合は使用中のメー ルアドレスを選択します。

### 02.「xIDのアプリ」を利用して本人確認(xID認証)を実施

PIN1の入力

Face ID

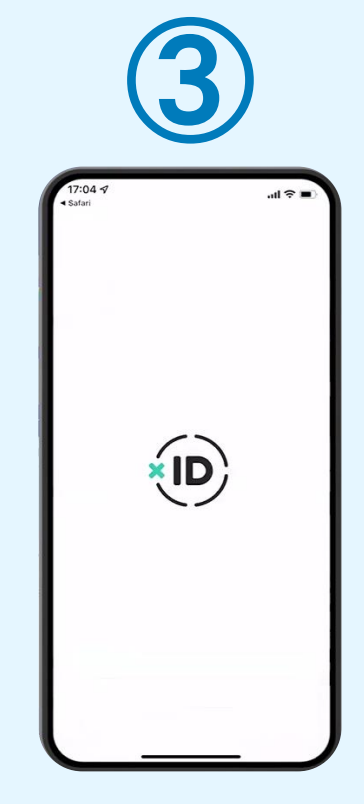

スマートフォンで「xIDア プリ」を起動します。

PCに確認コードが表示されるので、スマートフォンの「認証リクエスト」画面で PCに表示された数字と同じものをタップします。

068275

**認証リクエスト** サービス& (0<u>6</u>0 LoGoフォーム 細コード サービス画面にホテされている数学と同じ数

> 正しく認証されるとスマート フォンに「PINの入力」画面 が表示されます。PINコード を入力する、もしくは生体認 証を使って本人認証を行い ます。

PIN1の入力

Face ID

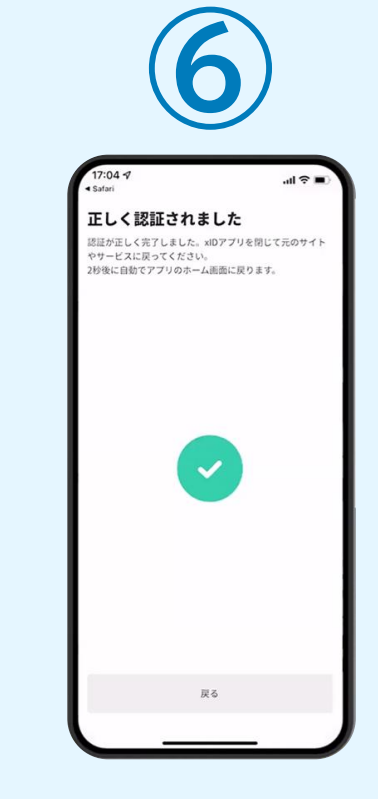

正しく認証されるとこの ような画面が表示されま す。スマートフォンを操作 せず、そのまま次の手順 に進みます。

## 03.入力フォームへ申請内容を入力して送信

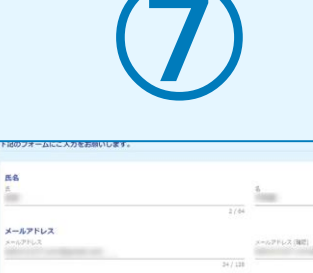

氏名

-

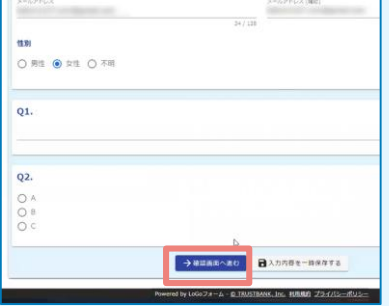

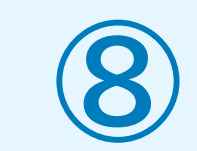

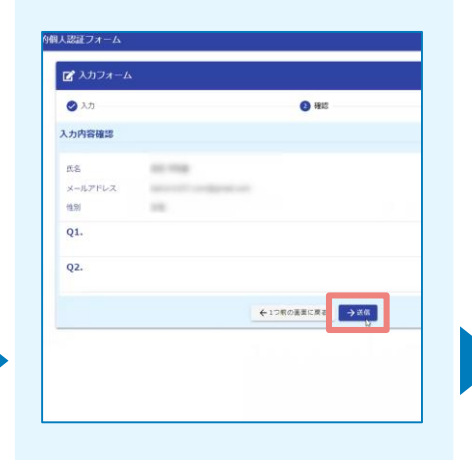

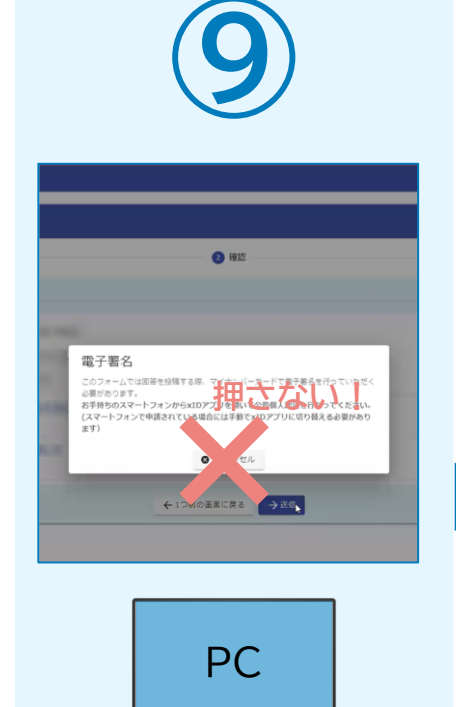

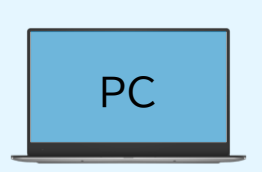

PCで電子申請システムの 入力フォームが表示され ます。申請内容を入力し、 「確認画面へ進む」を押し ます。

確認画面が表示されるの で、入力内容に問題がな いかを確認します。 確認が完了したら、 「送信」を押します。

PC

電子署名の確認画面が表 示されます。 キャンセルは押さずに、次 の手順を実施します。

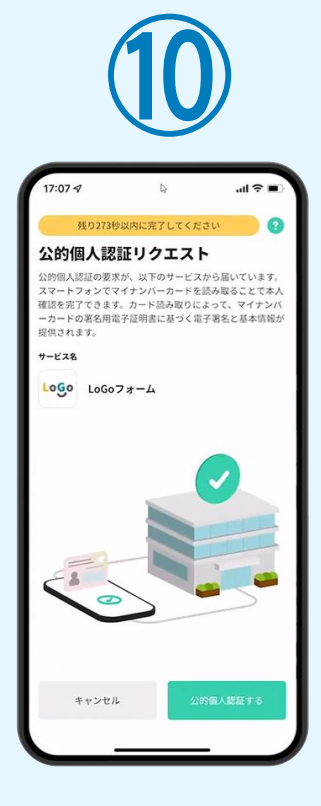

スマートフォンに「公的個 人認証リクエスト」画面が 表示されます。「公的個人 認証する」をタップします。

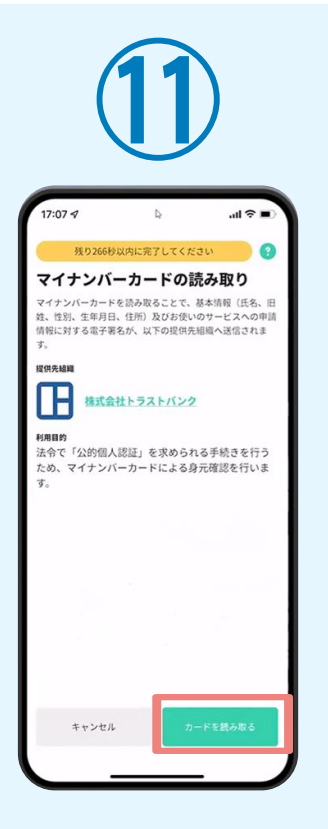

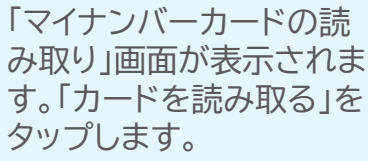

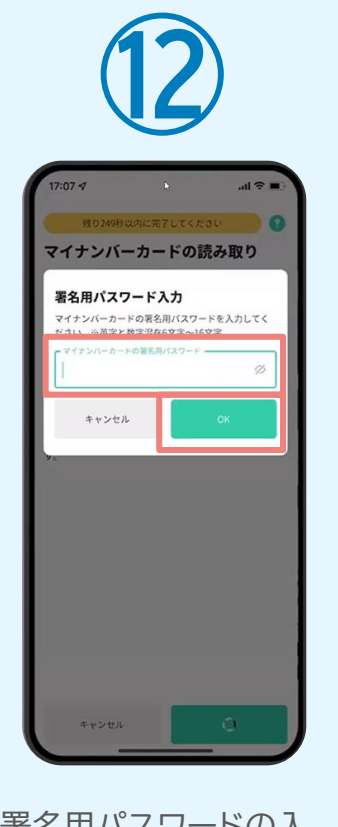

「署名用パスワードの入 力」画面が表示されます。 マイナンバーカード署名用 パスワードを入力し、 「OK」をタップします。 「スキャンの準備ができました」の画面が表示されます。ス マートフォンのカメラから少し 離れた位置にマイナンバーカー ドをセットし、スマートフォンで マイナンバーカードを読み取り ます。

スキャンの準備ができまし

マイナンバーカードの中心を端末背面上部に

当てて、読み取りが完了するまで動かさない

でください。

キャンセル

マイナンバーカード情報の読み 残り273秒以内に完了してください 0 しました。 基本情報の確認 £8 11.91 生年月日 12.75 これらの基本情報と、お使いのサービスに入力し た申請情報への電子署名を送信します。なお、基本 情報は提供先の組織のみが内容を確認することが できるように、暗号化して送信されます。 818.5.80 正しく読み取りが完了す ると「基本情報の確認」画

面が表示されます。内容

ップします。

を確認し、「設定する」をタ

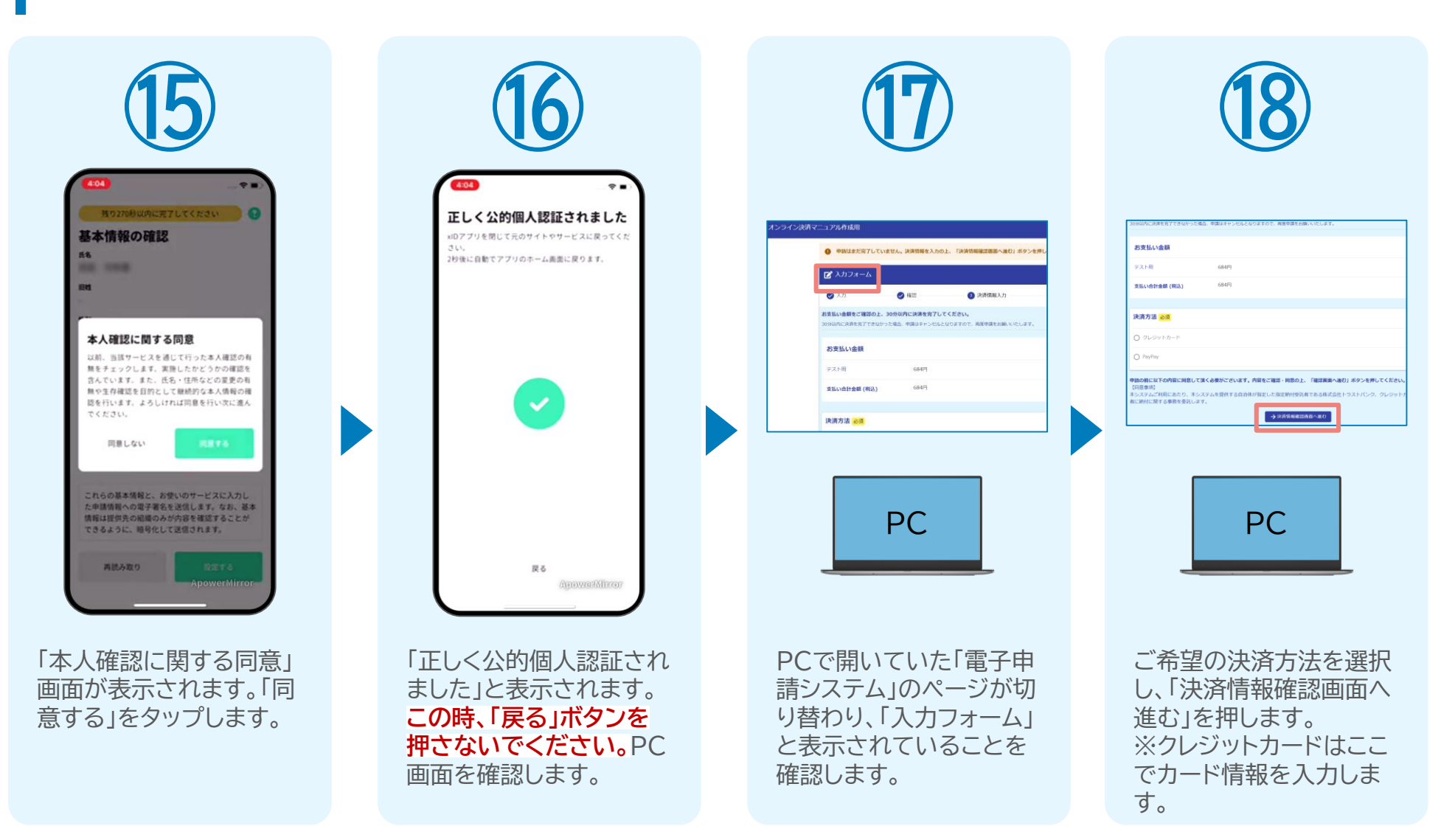

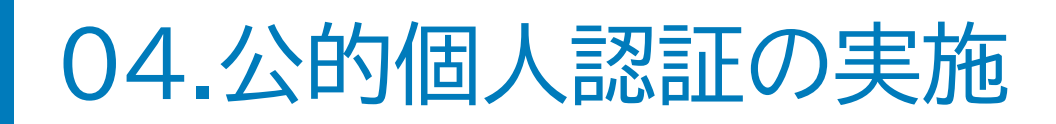

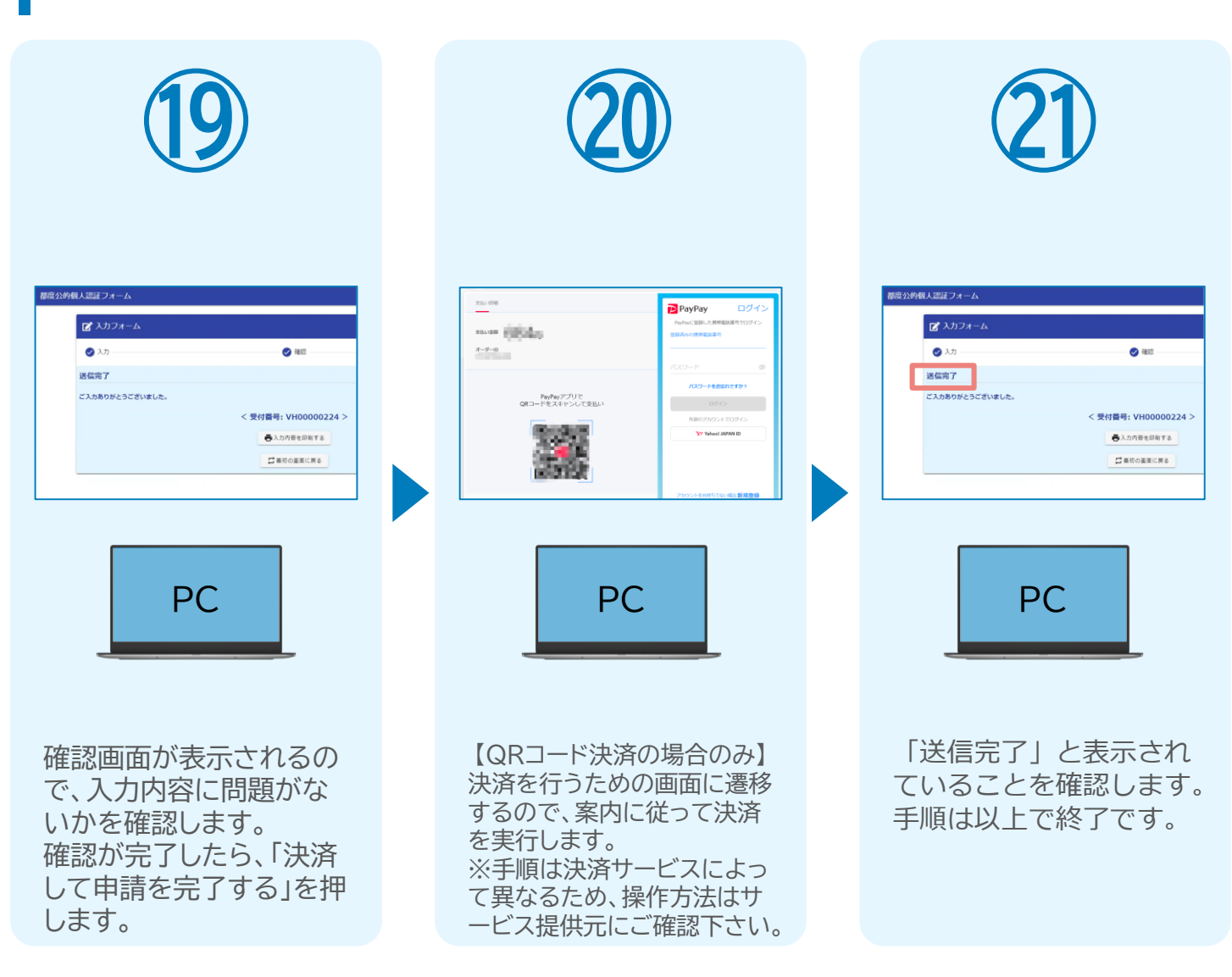